# <u>GUÍA PARA PRESENTAR Y CONFIRMAR LA PLAZA</u> <u>EN COLEGIOS MAYORES,</u> PROCESO DE RENOVACIÓN DE PLAZA CURSO 2024-25

### **INTRODUCCIÓN.-**

Para el proceso de renovación de plaza (curso 2024-25) en los Colegios Mayores de la Universidad de Zaragoza, la tramitación se va a realizar telemáticamente:

El proceso por parte del colegial consiste en dos partes:

- 1. Presentación de la solicitud.
- 2. Confirmación a la plaza y pago.

### 1. PRESENTACIÓN DE LA SOLICITUD:

| ACCESO A LA<br>PLATAFORMA     | ENLACE: https://ae.unizar.es/?app=solicita                                                                                                    |                                                                                                    |                                                                                            |  |  |
|-------------------------------|----------------------------------------------------------------------------------------------------|----------------------------------------------------------------------------------------------------|--------------------------------------------------------------------------------------------|--|--|
|                               | Universidad<br>Zaragoza                                                                                                    | SOLICIT@ (Gestión de solicitudes)                                                                                                    | Fecha y hora oficiales<br>15/04/2024<br>10:56:21                                           |  |  |
|                               | Introducción a Solicit@<br>Esta aplicación le permitirá realizar solicitudes de d<br>Para iniciar una nueva solicitud, seleccione en el m<br>activos sou se le ofreca                                                                                                    | istinta índole a los órganos administrativos de la Universidad de Zaragoza.<br>enú <b>Opciones</b> la opción <b>Iniciar Nueva Solicitud</b> y busque el tipo de solicitud navegando por el i | catálogo de procedimientos                                                                 |  |  |
|                               | activos que se re únece.<br>Para ver las solicitudes realizadas con anterioridad, seleccione en el menú <b>Opciones</b> la opción <b>Lista de solicitudes</b><br>Procedimientos destacados:                                                                                                    |                                                                                                    |                                                                                            |  |  |
|                               | Solicitud de certificado académico oficial de grado y máster<br>Para expedientes informatizados, la emisión del certificado se hará de forma automática e inmediata y el solicitante podrá descargarlo una vez pagadas las tasas<br>correspondientes.                                                                                              |                                                                                                    |                                                                                            |  |  |
|                               | Para expedientes no informatizados se necesita la intervención de un tramitador y por tanto la emisión no se puede hacer de forma inmediata. En estos cas<br>avisará al interesado por mail cuando el certificado esté disponible.<br>Solicitud de título oficial                                                                                  |                                                                                                    |                                                                                            |  |  |
|                               | Depósito de tesis doctorales<br>Ver resto de catálogo                                                                                                    |                                                                                                    |                                                                                            |  |  |
| Menú:                         |                                                                                                    |                                                                                                    |                                                                                            |  |  |
| - Opciones<br>- Iniciar nueva | Universidad<br>Zaragoza                                                                                                    | Sede elec<br>SOLICIT@ (Gestión de solicitudes)                                                                                                    | ctrónica de la Universidad de Zaragoza<br>Fecha y hora oficiales<br>15/04/2024<br>11:13:47 |  |  |
| solicitud                     | Sede Services Opciones Ayuda   > Lista de Solicitudes > Lista de Solicitudes > Lista de Solicitudes   Introducción a Solit > Iniciar Nueva Solicitud > Buscar Procedimientos o Servicios                                                                                                    |                                                                                                    |                                                                                            |  |  |
|                               | Esta spinacion le permitira realizar solicitores de distinta mode a los organios administrativos de la dimensidad de zaragola.<br>Para iniciar una nueva solicitud, seleccione en el menú <b>Opciones</b> la opción Iniciar Nueva Solicitud y busque el tipo de solicitud navegando por el catálogo de procedimientos<br>activos que se le ofrece. |                                                                                                    |                                                                                            |  |  |
|                               | Para ver las solicitudes realizadas con anterioridad, seleccione en el menú <b>Opciones</b> la opción <b>Lista de solicitudes</b><br>Procedimientos destacados:                                                                                                    |                                                                                                    |                                                                                            |  |  |
|                               | Solicitud de certificado académico oficial de grado y máster<br>Para expedientes informatizados, la emisión del certificado se hará de forma automática e inmediata y el solicitante podrá descargarlo una vez pagadas las tasas<br>correspondientes.                                                                                              |                                                                                                    |                                                                                            |  |  |
|                               | Para expedientes no informatizados se necesita la intervención de un tramitador y por tanto la emisión no se puede hacer de forma inmediata. En estos casos se<br>avisará al interesado por mail cuando el certificado esté disponible.                                                                                                    |                                                                                                    |                                                                                            |  |  |
|                               | Solicitud de título oficial<br>Depósito de tesis doctorales<br>Ver resto de catálogo                                                                                                    |                                                                                                    |                                                                                            |  |  |
|                               |                                                                                                    |                                                                                                    |                                                                                            |  |  |

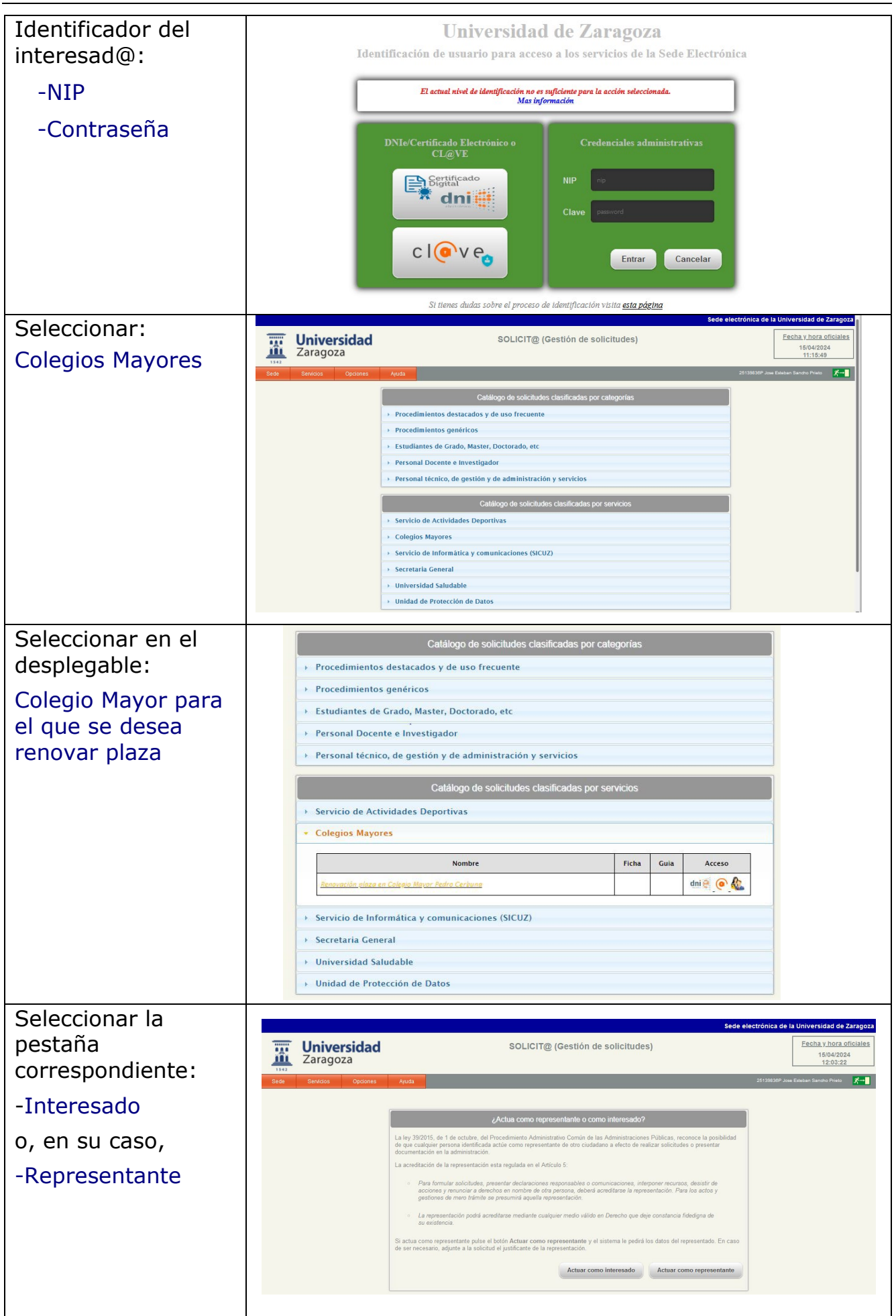

#### GUÍA FÁCIL PARA RENOVACIÓN DE PLAZA

| Cumplimentar la      | Universidad<br>Zaragoza                                                                                                    |                                                                                                  | SOLICIT@ (Gestión de solici                                                                    | Sede elec                                 | trónica de la Universidad de Zaragoza<br><u>Pecha y hora oficiales</u><br>18/04/2024<br>12/20:51 |
|----------------------|----------------------------------------------------------------------------------------------------|--------------------------------------------------------------------------------------------------|------------------------------------------------------------------------------------------------|-------------------------------------------|--------------------------------------------------------------------------------------------------|
| Solicitad            | Sede Servicica Opcistres Ayuda                                                                                                    |                                                                                                  |                                                                                                |                                           | 2013/43/67 Jose Eduban Sancho Printo                                                             |
|                      |                                                                                                    | 380213                                                                                           | - Renovación plaza en Colegio Mayor Pedro C                                                    | Cerbuna (preborrador)                     |                                                                                                  |
|                      |                                                                                                    |                                                                                                  | Salir                                                                                          | Eliminar Guardar Presentar                |                                                                                                  |
|                      |                                                                                                    | Este procedimiento le pe                                                                         | embirá solicitar la renovación de la plaza en su colegio Co                                    | Negio Mayor.                              |                                                                                                  |
|                      |                                                                                                    | Datos de contacto del soli<br>Los cambios realizados en                                          | keltante:                                                                                      | Si desea realizar cambios permanentes en  |                                                                                                  |
|                      |                                                                                                    | los datos de contacto debe                                                                       | utilizar el servicio Actualización de datos personales                                         |                                           |                                                                                                  |
|                      |                                                                                                    | Teléfono:                                                                                        |                                                                                                | 0                                         |                                                                                                  |
|                      |                                                                                                    | Mail *:                                                                                          |                                                                                                | 0                                         |                                                                                                  |
|                      |                                                                                                    | Tipo via:                                                                                        | CALLE *                                                                                        |                                           |                                                                                                  |
|                      |                                                                                                    | Dirección:                                                                                       |                                                                                                |                                           |                                                                                                  |
|                      |                                                                                                    | Pais:                                                                                            | España v                                                                                       |                                           |                                                                                                  |
| No olvidar           |                                                                                                    |                                                                                                  |                                                                                                |                                           |                                                                                                  |
| completar la         | Estudios                                                                                                    | a cursar el próximo curs                                                                         | so acdémico:                                                                                   |                                           |                                                                                                  |
| casilla correo       | Centro                                                                                                    | :•:                                                                                              | a una opción                                                                                   | ~                                         |                                                                                                  |
|                      | Estudi                                                                                                    | ios*:                                                                                            |                                                                                                |                                           |                                                                                                  |
| anna ya que a        | Curso*                                                                                                    | •                                                                                                |                                                                                                |                                           |                                                                                                  |
| enviarán las         | Informac                                                                                                    | ión del colegial:                                                                                |                                                                                                |                                           |                                                                                                  |
| facturas mensuales   | Curso                                                                                                    | Ingreso*:                                                                                        |                                                                                                |                                           |                                                                                                  |
| el curso que viene   | Habita                                                                                                    | cion actual*:                                                                                    |                                                                                                |                                           |                                                                                                  |
| en formato           | Crédito                                                                                                    | os obtenidos*:                                                                                   |                                                                                                |                                           |                                                                                                  |
| electrónico          | Teléfoi                                                                                                    | no familiar*:                                                                                    |                                                                                                |                                           |                                                                                                  |
|                      | Correo                                                                                                    | electrónico                                                                                      |                                                                                                |                                           |                                                                                                  |
|                      | familia<br>Observ                                                                                                    | vaciones:                                                                                        |                                                                                                |                                           |                                                                                                  |
|                      |                                                                                                    |                                                                                                  |                                                                                                |                                           |                                                                                                  |
| Para romitir la      |                                                                                                    |                                                                                                  |                                                                                                |                                           |                                                                                                  |
| solicitud ir al      |                                                                                                    |                                                                                                  | Observaciones:                                                                                 | · · · · · · · · · · · · · · · · · · ·     |                                                                                                  |
| Botón:               | La presentación de esta solicitud supone el deseo<br>Reglamento General de CCMM de la UZ y de los                                                                                                    | o de renovar la plaza en el Cole<br>Estatutos y Normas de Régime                                 | egio y el conocimiento y aceptación del<br>en Interno.                                         | MUY IMPORTAN                              | TE: Si le das                                                                                    |
| -Presentar           | La lista de admitidos se publicará en el Tablón de<br>comunicará por mail. Si se acepta la solicitud recil<br>Tramitación y Gestión antes de la fecha de vencin                                                                              | anuncios del Colegio Mayor y i<br>birá un mail y deberá realizar e<br>niento del recibo emitido. | la respuesta a su solicitud se le<br>I pago de 120 € en concepto de Gastos de                  | al boton guardar,                         | , te guardara                                                                                    |
| rresentai            | Si deseas renunciar a lu plaza debes comunicarlo<br>registro electrónico (regtel.unizar.es).                                                                                                    | a la administración del colegio                                                                  | o, utilizando una solicitud genérica en el                                                     | la solicitud par                          | a continuar                                                                                      |
| *Revisar si son      | La renuncia a la plaza posterior al 15 de julio, no c<br>tramitación. Las renuncias a la plaza que sean co<br>devolución de fianza.                                                                                                    | dará lugar a la devolución del ir<br>municadas con fecha posterior                               | mporte pagado en concepto de gastos de<br>al 4 de septiembre no generarán                      | despues, PERO                             | NO le la                                                                                         |
| correctos los datos; |                                                                                                    |                                                                                                  | Salir Guardar Presentar                                                                        | hotón PRESENTA                            | que uai ai                                                                                       |
| si está seguro de    | mulana: CMU_MPA_RENOVACION / RENOVCERBUNA2425                                                                                                    |                                                                                                  |                                                                                                | botonnikesennik                           |                                                                                                  |
| ello, ir al Botón:   | Observaciones                                                                                                    |                                                                                                  |                                                                                                |                                           |                                                                                                  |
| Confirment           | La presentació<br>Reglamento G                                                                                                    | ón de esta solicitud supon<br>ieneral de CCMM de la UZ                                           | e el deseo de renovar la plaza en el Colegio y<br>' y de los Estatutos y Normas de Régimen Int | el conocimiento y aceptación del<br>erno. |                                                                                                  |
| -Confirmar           | La lista de admitidos se publicará en el Tablón de anuncios del Colegio Mayor y la respuesta a su solicitud se le<br>comunicará por mail. Si se acepta la solicitud recibirá un mait y deberá malizar el pago de 120 € en concepto de Gastos |                                                                                                  |                                                                                                |                                           |                                                                                                  |
| presentacion         | de Tramitación y Gestión antes de la fecha de vencimiento del recibo emitido.<br>Si deseas renunciar a lu plaza debes comunicarlo a la administración del colegio, utilizando una solicitud genérica en el                                   |                                                                                                  |                                                                                                |                                           |                                                                                                  |
|                      | La renuncia a                                                                                                    | ònico (regtel.unizar.es).<br>Ia plaza posterior al 15 de                                         | julio, no dará lugar a la devolución del import                                                | te pagado en concepto de gastos de        |                                                                                                  |
|                      | tramitación. La<br>devolución de                                                                                                    | as renuncias a la plaza qu<br>fianza.                                                            | e sean comunicadas con fecha posterior al 4                                                    | de septiembre no generarán                |                                                                                                  |
|                      | Declaro que toda la información aportada en la presente solicitud es cierta y me responsabilizo de los daños y perjuicios que                                                                                                    |                                                                                                  |                                                                                                |                                           |                                                                                                  |
|                      | puderan derivarse de una eventuar tarseoad de la misma.                                                                                                    |                                                                                                  |                                                                                                |                                           |                                                                                                  |
|                      |                                                                                                    |                                                                                                  | Cancelar presen                                                                                | tación Confirmar presentación             |                                                                                                  |
| Si el envío ha sido  | <u> </u>                                                                                                    |                                                                                                  |                                                                                                |                                           |                                                                                                  |

| correcto:                                                          | La solicitud se ha presentado para su revisión y                                                                             |
|--------------------------------------------------------------------|----------------------------------------------------------------------------------------------------|
| La aplicación<br>devuelve mensaje<br>indicando el día y<br>hora de | tramitación por un funcionario. En el momento en que<br>dicha tramitación haya finalizado, recibirá un mensaje de<br>correo. |
| presentación de la solicitud.                                      | Fecha de presentación: 2024-04-22 10:07:28                                                                                   |
| Puede descargar<br>justificante de<br>presentación.                |                                                                                                    |

## 2. CONFIRMACIÓN A LA PLAZA Y PAGO:

Finalizado el plazo de solicitud de renovación y publicado el listado de admitidos:

El/la colegial que haya sido admitido/a recibirá un e-mail para que pueda realizar el pago mediante tarjeta bancaria a través de TPV

| 380932 - Renovación plaza en Colegio Mayor Pedro Cerbuna (tramitada)                                       |                                      |                                         |                 |                              |
|----------------------------------------------------------------------------------------------------|--------------------------------------|-----------------------------------------|-----------------|------------------------------|
|                                                                                                    | Salir                                | Rechazar respuesta                      | Pagar           | Justificante de Presentación |
| Su inscripcion ha sido aceptada<br>Para que se haga efectiva debe pag<br>respuesta se entenderá que renunc | gar las tasas ar<br>ia a su inscripo | ntes de la fecha límite. Si el<br>ción. | pago no se real | liza a tiempo o rechaza la   |

| El/la colegial/a<br>accede al enlace | Gestión de solicitudes electrónicas<br>Presentación de la solicitud número 2146<br>Se ha presentado una nueva solicitud para su tramitación<br>manual. |                                                          |  |  |
|--------------------------------------|----------------------------------------------------------------------------------------------------|----------------------------------------------------------|--|--|
| señalado (para                       |                                                                                                    |                                                          |  |  |
| acceso a la<br>solicitud)            |                                                                                                    |                                                          |  |  |
|                                      | Datos básicos de la solicitud                                                                                                    |                                                          |  |  |
|                                      | Asunto:                                                                                                    | Renovación de plaza en Colegio Mayor<br>Pedro Cerbuna    |  |  |
|                                      |                                                                                                    |                                                          |  |  |
|                                      | Identificador:                                                                                                    |                                                          |  |  |
|                                      | Nombre:                                                                                                    |                                                          |  |  |
|                                      | Primer Apellido:                                                                                                    |                                                          |  |  |
|                                      | Segundo Apellido:                                                                                                    |                                                          |  |  |
|                                      | Dirección mail:                                                                                                    |                                                          |  |  |
|                                      | Teléfono:                                                                                                    |                                                          |  |  |
|                                      | Fecha presentación:                                                                                                    | 22-04-2024 10:07:28                                      |  |  |
|                                      | Acceso a la solicituo                                                                                                    | <b>d</b><br>pp=solicita&unidad=&opcion=modificar&id=2146 |  |  |

#### GUÍA FÁCIL PARA RENOVACIÓN DE PLAZA

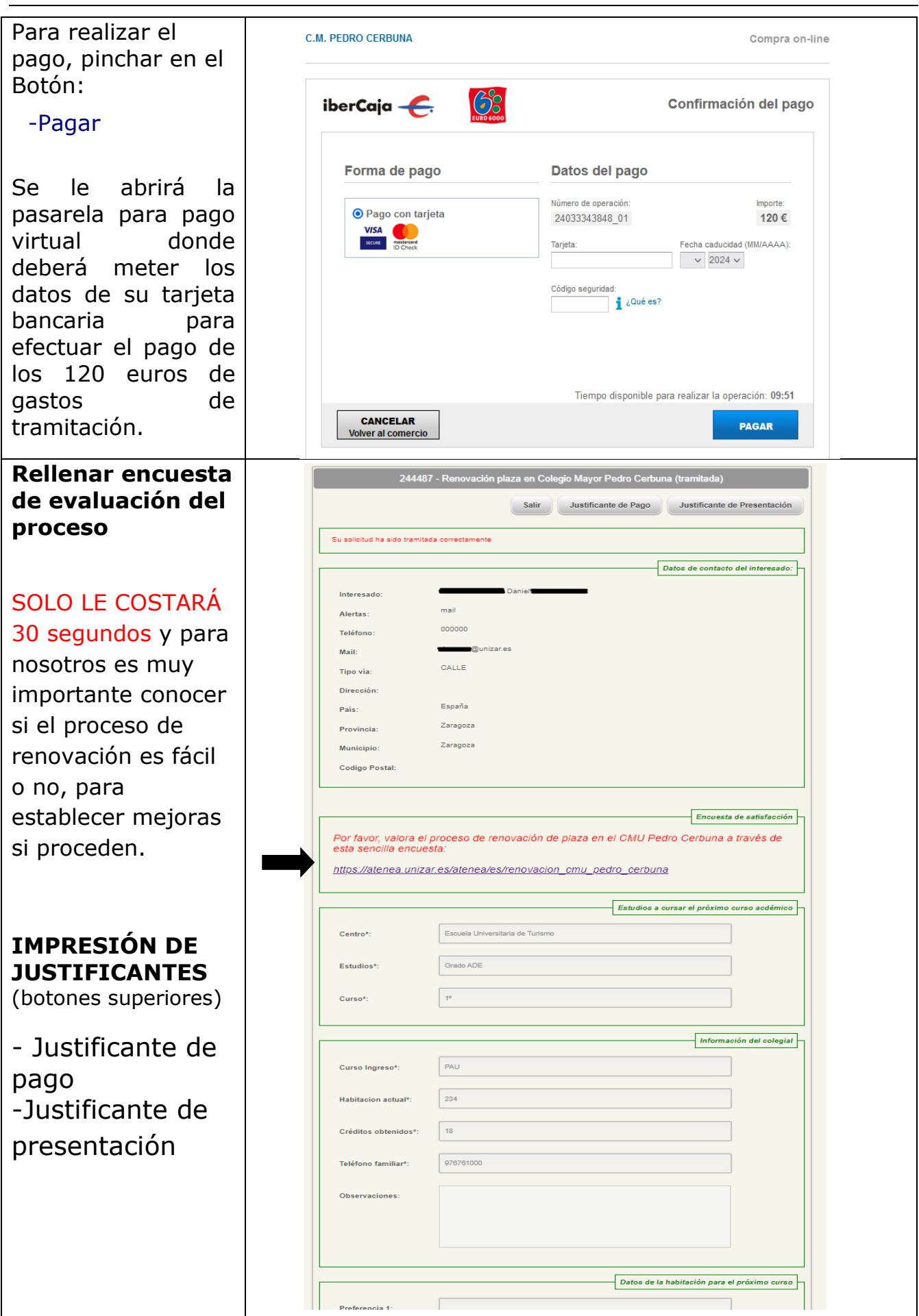